- 1. Go to my.OTC.edu
- 2. Expand menu on left
- 3. Select Daily Work
- 4. Select Advising
- 5. Select Advising Overview

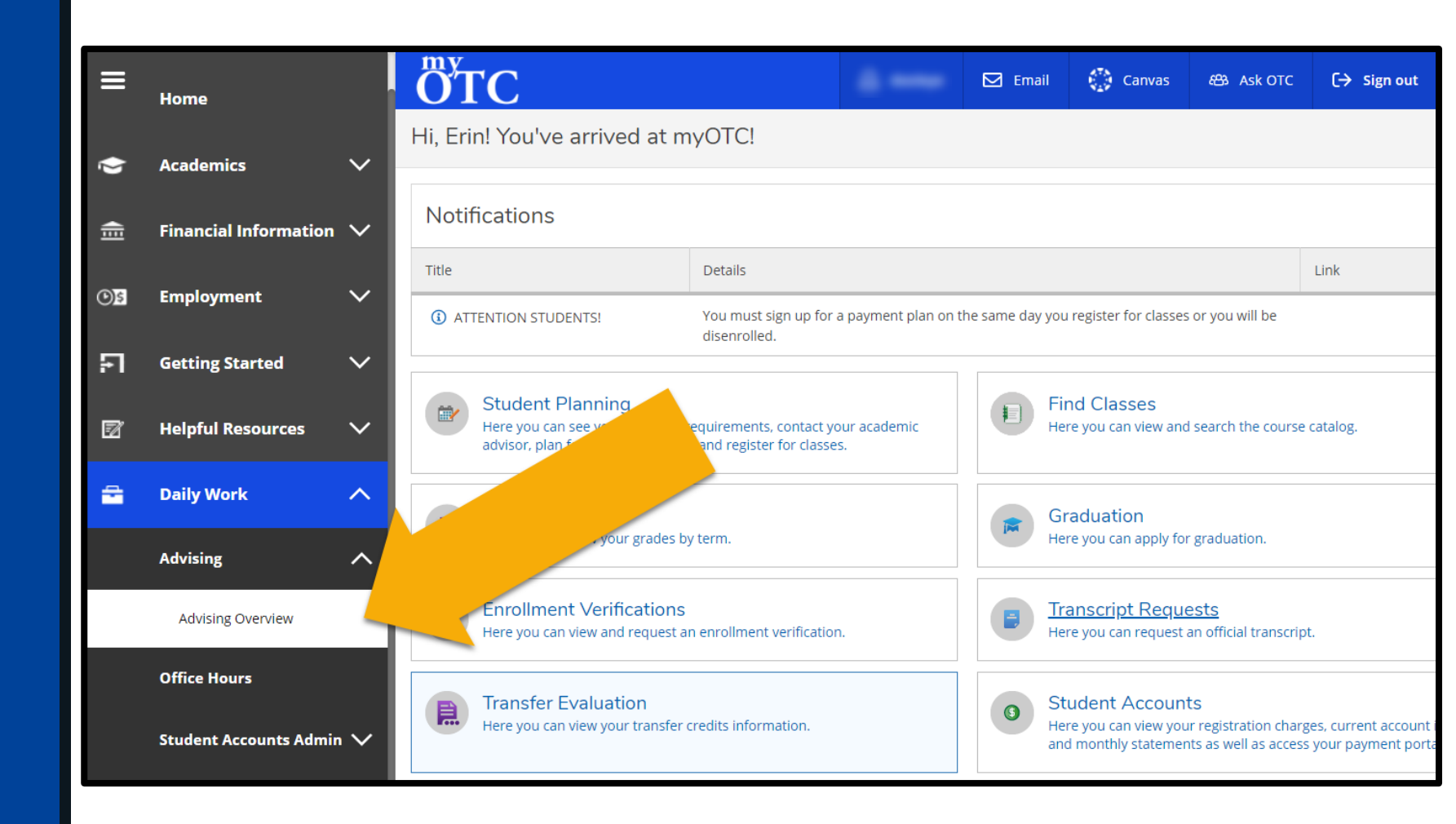

- 6. Enter Student ID or Student Name to search for student
- 7. Confirm correct student is displayed and select View Details

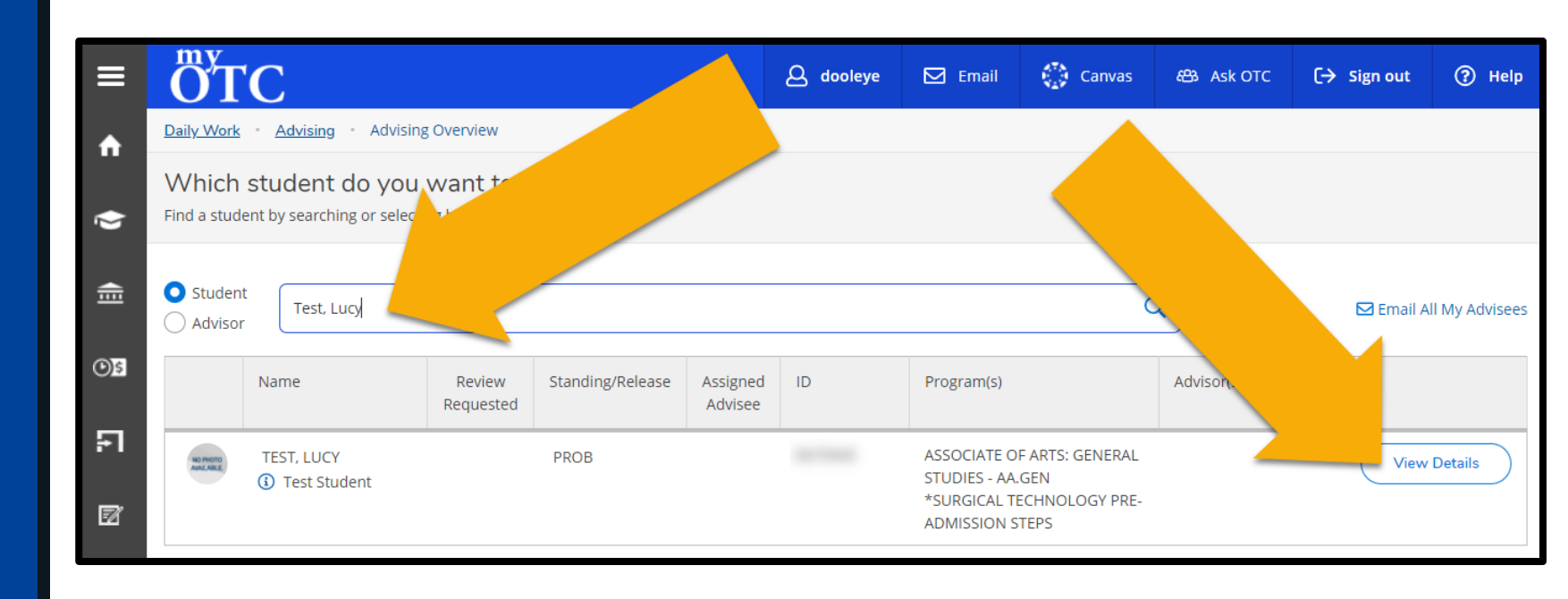

8. Below the student's contact information, hover cursor over the Student Standing: PROB text

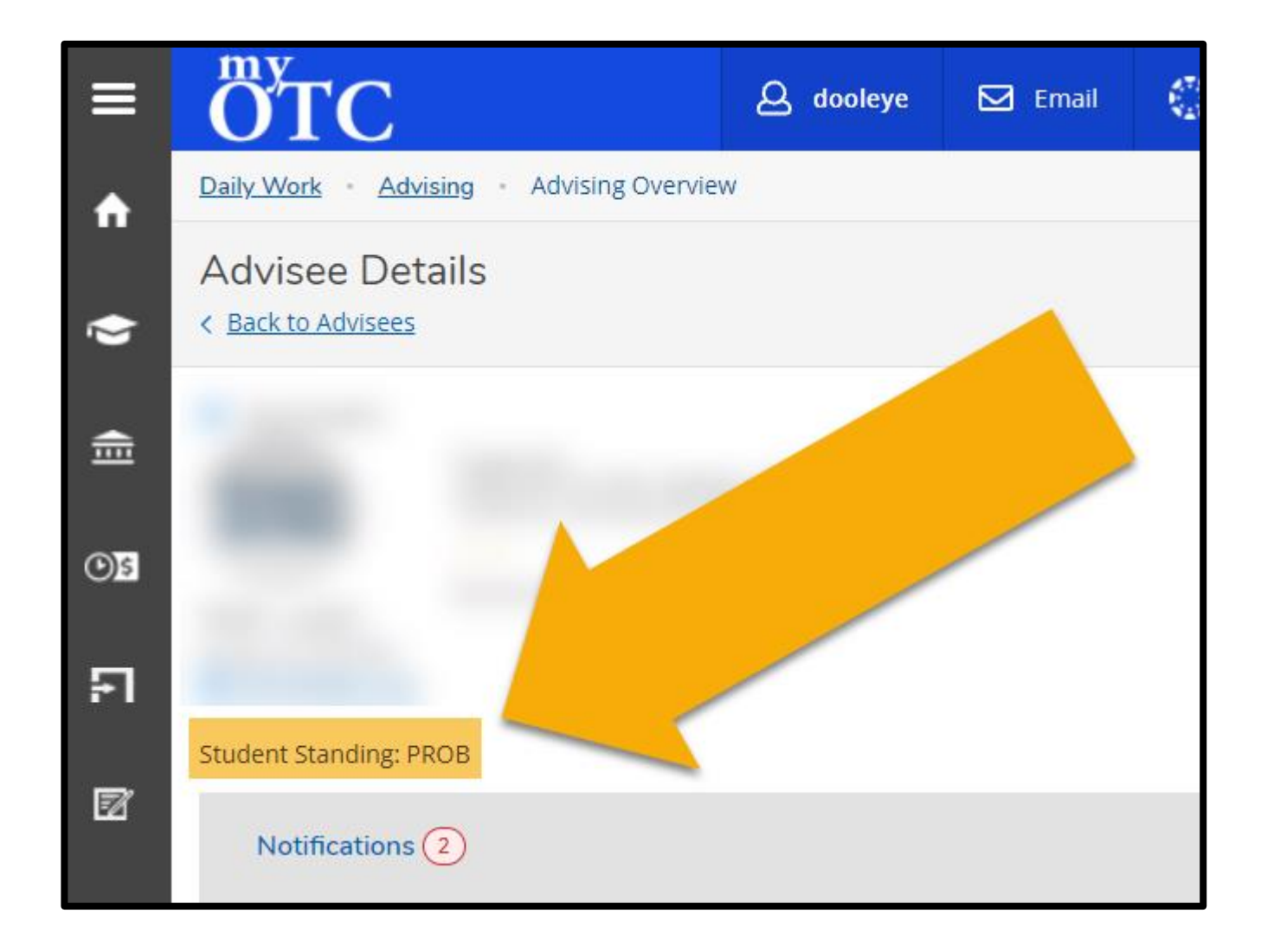

- 8. When popup displays, select checkbox next to semester for release
- 9. Select Release to Register button

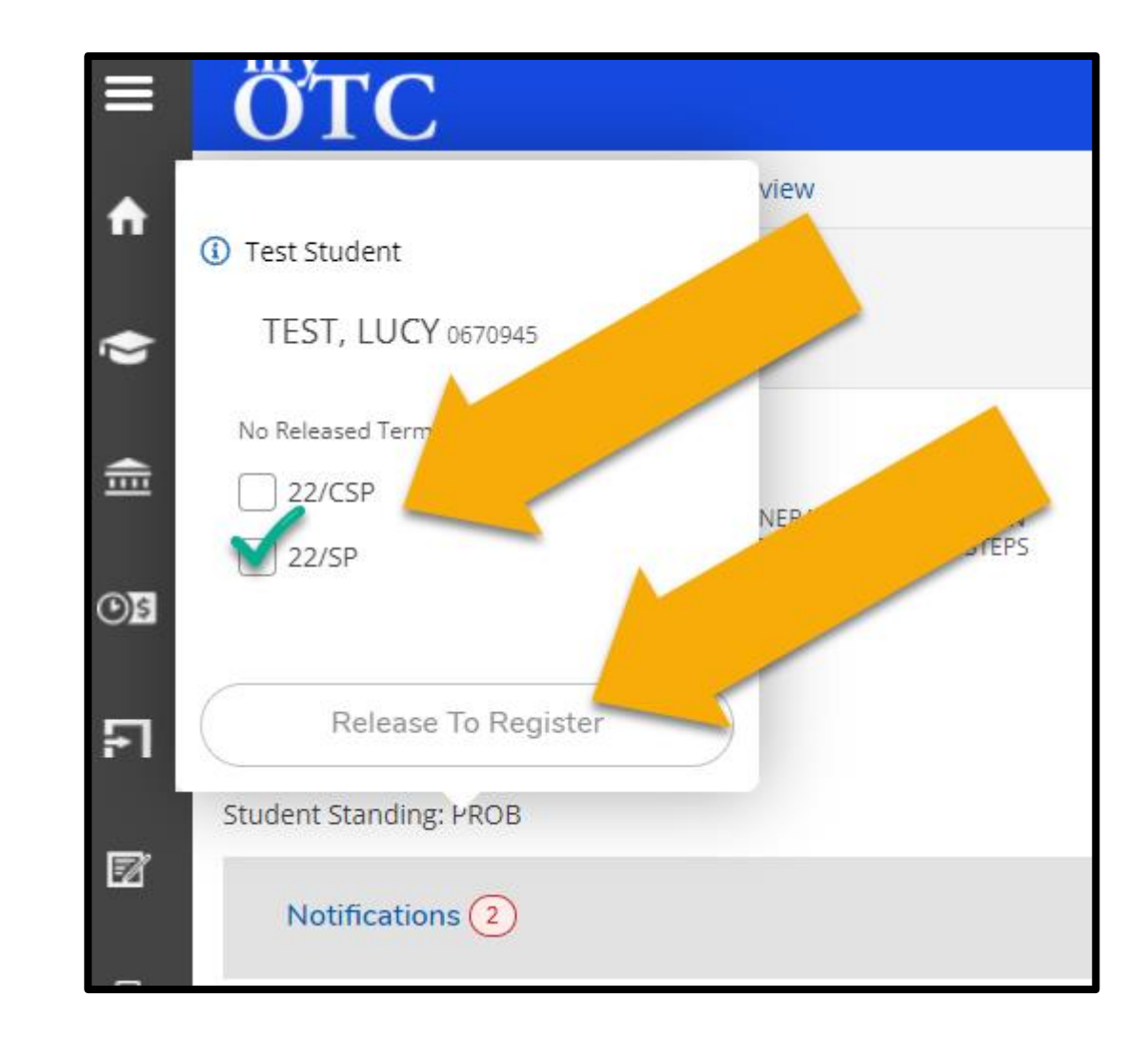

10. To confirm registration release, hover cursor over Student Standing: PROB text and review Released Terms

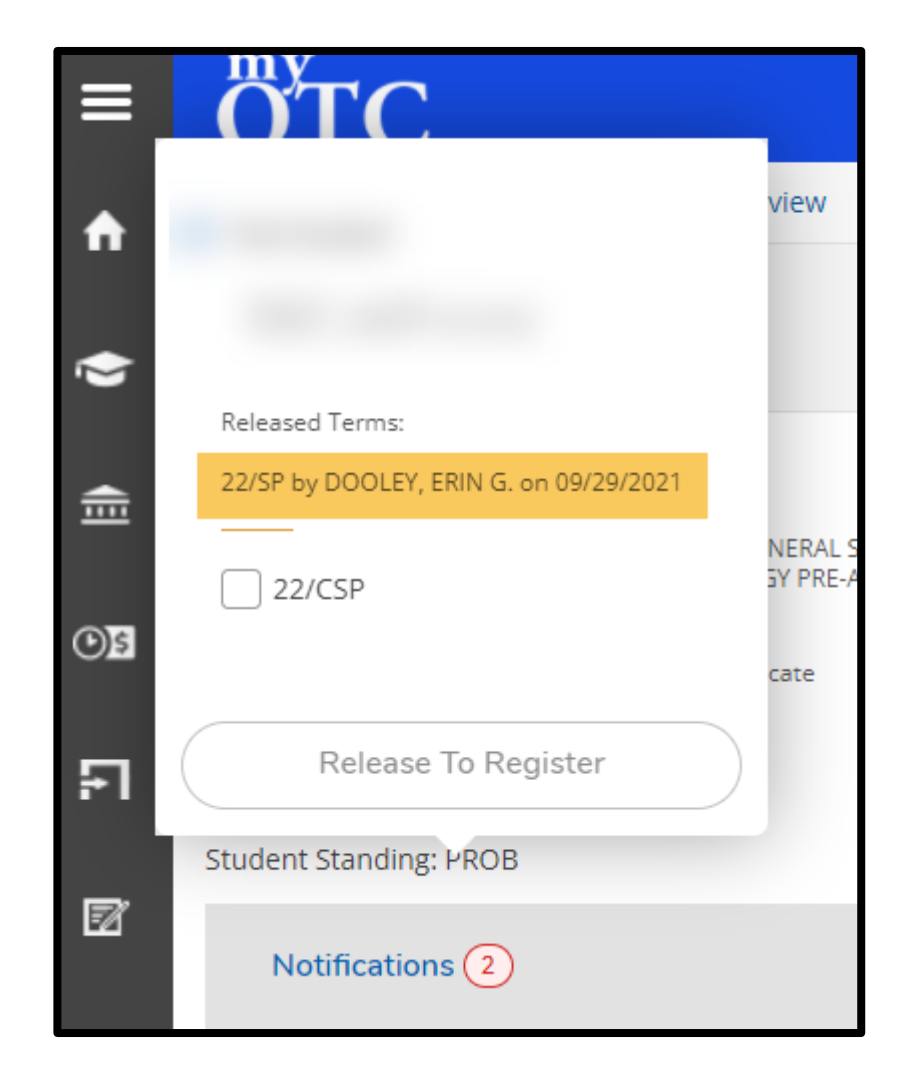